Регистрация в электронных библиотечных ресурсах УрГУПС

# Инструкция

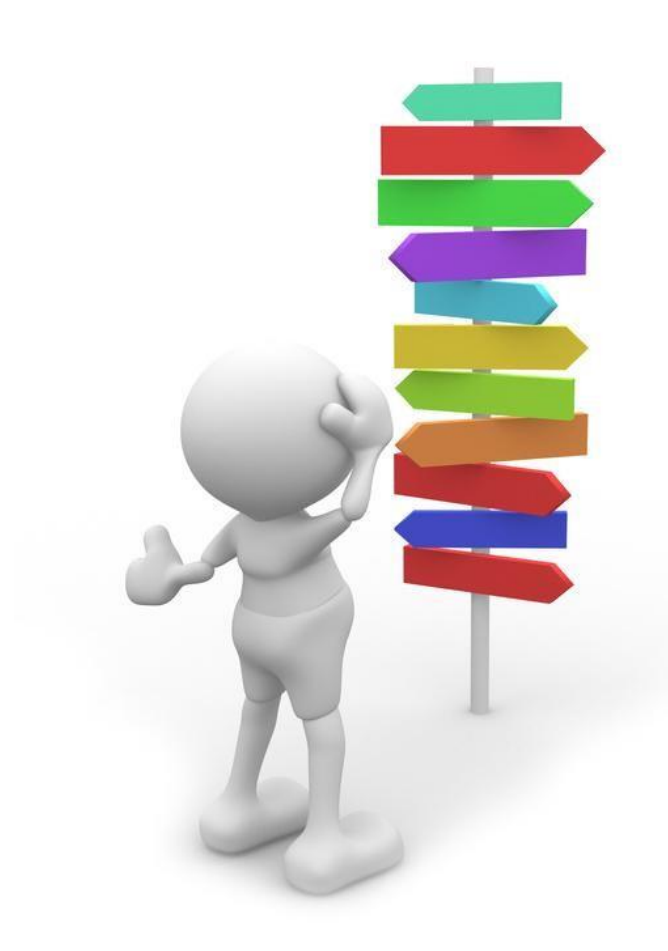

Лань Znanium.com УМЦ ЖДТ IPR BOOKS eLIBRARY.RU ЭБС «Лань» - Представлены электронные версии книг издательства «Лань» и других ведущих издательств учебной литературы.

- инженерные науки (в т.ч. железнодорожный транспорт)
- математика
- теоретическая механика
- физика

**ЭБС Znanium.com** - разработка научно-издательского центра ИНФРА-М, включающая электронные версии книг и журналов.

- прикладные науки
- гуманитарные науки
- общественные науки
- естественные науки

**ЭБ УМЦ ЖДТ** - это уникальная коллекция полнотекстовых учебных изданий и монографий по специальным дисциплинам железнодорожного транспорта.

ЭБС IPR BOOKS - важнейший ресурс для получения качественного образования, предоставляющий доступ к учебным и научным изданиям, необходимым для обучения и организации учебного процесса.

eLIBRARY.RU - является крупнейшим информационным порталом, содержит электронные версии российских научно- технических журналов (доступны в сети УрГУПС).

- наука
- технологии
- транспорт
- образование

Регистрация осуществляется только в сети УрГУПС!

В адресной строке браузера наберите <u>www.usurt.ru</u>

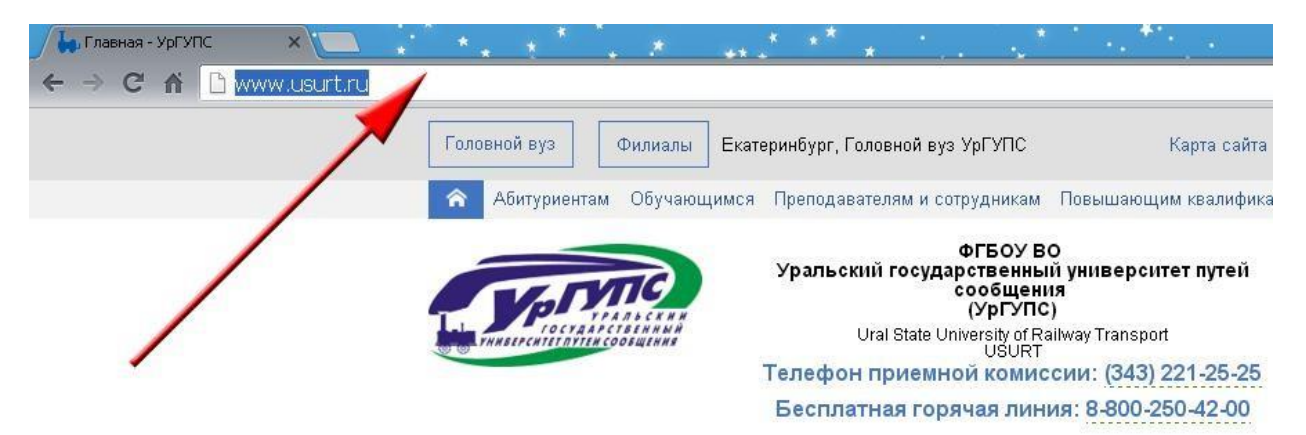

Затем в верхнем меню сайта выбираете «Издательскобиблиотечный комплекс»:

| TATVIL                        | Урал  | <b>њский государ</b><br>Ural S | <b>ственный университет</b><br>State University of Railway Tra | <b>путей сообщения</b><br>ansport |                             | катеринб<br>оловной в  | ург<br>зүз УрГУПС |
|-------------------------------|-------|--------------------------------|----------------------------------------------------------------|-----------------------------------|-----------------------------|------------------------|-------------------|
| In connection and statistical |       |                                |                                                                | Q                                 | र्भ                         | ЛИЧНЫ                  | И КАБИНЕТ         |
| Об университете               | Наука | Услуги                         | Международная<br>деятельность                                  | Телефонный<br>справочник          | Издател<br>библиот<br>компл | льско-<br>ечный<br>екс | Вопрос-ответ      |

## Далее в выпадающем меню кликните

## на «Информационные ресурсы»:

| Сведения об<br>образовательной<br>организации                                                                                                    | Об<br>университете                        | Лицам с<br>ограниченными<br>возможностями<br>здоровья                                                                                                    | Наука          | Международная<br>деятельность                                                                                                    | Культура и<br>спорт                                                    | Издательско-<br>библиотечный<br>комплекс                                                                       | Вопрос-<br>ответ                                                  | Контакты |
|----------------------------------------------------------------------------------------------------|-------------------------------------------|----------------------------------------------------------------------------------------------------|----------------|----------------------------------------------------------------------------------------------------|------------------------------------------------------------------------|----------------------------------------------------------------------------------------------------|-------------------------------------------------------------------|----------|
| ИБК УрГУПС<br>• О комплексе<br>• История ИБК<br>• Документы<br>• Наши партнеры<br>• ВКонтакте<br>Информационноесурсы<br>• Полезные ресур<br>• Электронный кат | ные • • • • • • • • • • • • • • • • • • • | блиотека<br>Структура и контакт<br>Травила пользовани<br>Гематический план<br>комплектования<br>Териодические изда<br>Новые зоступления<br>Каталог ФГБУ ДПО У<br>ЖДТ<br>ИБА и ЭДД<br>Нитаем дома<br>Выставки | ы<br>1я<br>умц | Издательств<br>• Структура и к<br>• Книги в прода<br>• Планы издан<br>литературы<br>• Учебная лите<br>• Монографии<br>• Сборники нау<br>трудов<br>• В помощь авт<br>• Конкурсы<br>Журнал «Трано<br>Урала»<br>Журнал «Вест- | ю<br>контакты<br>аже<br>ия<br>гратура<br>ччных<br>гору<br>спорт<br>ник | Журнал «Ин<br>транспорт»<br>• Информация<br>• Условия публ<br>• О рецензиров<br>• Номера журн<br>Копировальные | новационі<br>о журнале<br>іикации<br>вании<br>нала<br>е и фотоусл | уги      |

Начинаем процедуру регистрации в электронных ресурсах университета: ЭБС "Лань", ЭБС Znanium.com, ЭБ УМЦ ЖДТ, ЭБС IPR BOOKS, eLIBRARY.RU.

|                                                       | Представлены электронные версии книг издательства «Лань»<br>и других ведущих издательств учебной литературы:<br>и иженерные науки (в т.ч. железнодорожный транспорт)<br>математика<br>reopeтическая механика<br>dysuka<br>Secnnathoe мобильное приложение для читателей ЭБС<br>«Лань». Преимущества:<br>ydoбная адаптированная система чтения документов в<br>формате PDF и ePUB<br>nouck по тексту документа<br>odpdnaйн-доступ к скачанным документам<br>dotpdnaйn-доступ к скачанным документам<br>adantaция для читателей с ограниченными способностями<br>meter Second Play<br>Mateounctpykuas<br>Typ для новых пользователей |
|-------------------------------------------------------|----------------------------------------------------------------------------------------------------|
| <b>Znanium com</b><br>электронно-библиотечная системя | <ul> <li>ЭБС Znanium.com - разработка научно-издательского центра<br/>ИНФРА-М, включающая электронные версии книг и журналов:</li> <li>прикладные науки</li> <li>гуманитарные науки</li> <li>общественные науки</li> <li>естественные науки</li> </ul>                                                                                                    |
|                                                       | Инструкция по авторизации в ЭБС ZNANIUM - doc.                                                                                                    |
| Умц жат                                               | Электронная библиотека Учебно-методического центра по<br>образованию на железнодорожном транспорте - это<br>уникальная коллекция полнотекстовых учебных изданий и<br>монографий по специальным дисциплинам железнодорожного<br>транспорта.                                                                                                    |
|                                                       | ЭБС IPR BOOKS - важнейший ресурс для получения<br>качественного образования, предоставляющий доступ к<br>учебным и научным изданиям, необходимым для обучения и<br>организации учебного процесса.<br>Использование ЭБС IPR BOOKS — позволяет обучающемуся<br>подготовиться к семинарам, зачетам и экзаменам, выполнить<br>необходимые работы и проекты.                                                                                                    |
|                                                       | Инструкция                                                                                                    |
|                                                       | Презентация                                                                                                    |
|                                                       | Доступна коллекция "Техника и технологии<br>строительства".                                                                                                    |
|                                                       | Логин и пароль необходимо получить в ауд. Б3-67.                                                                                                    |
| еLIBRARУ.RU<br>научная электронная<br>библиотека      | <ul> <li>eLIBRARY.RU - является крупнейшим информационным<br/>порталом, содержит электронные версии российских научно-<br/>технических журналов (доступны в сети УрГУПС):</li> <li>наука</li> <li>технологии</li> <li>транспорт</li> </ul>                                                                                                    |
|                                                       | • образование                                                                                                    |

# Нажмите баннер со ссылкой на ЭБС Лань.

## Правый верхний угол "Регистрация".

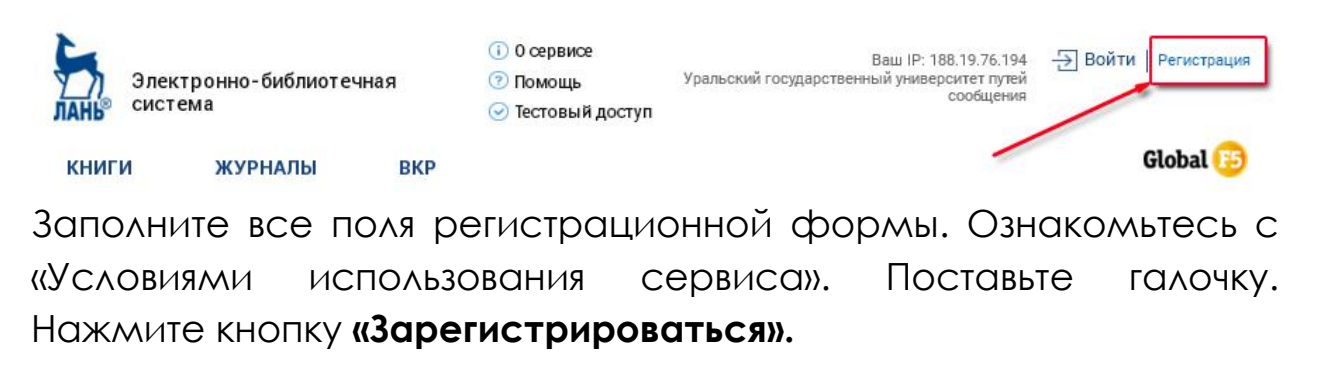

| егистрация по логину   | ипаролю                         |
|------------------------|---------------------------------|
| амилия Имя Отчество *  | Введите фимилию имя и отчество  |
| E-mail *               | Введите свой email              |
| Пароль *               | пароль не менее 5 символов      |
| lодтверждение пароля * | должен совпадать с паролем выше |

Подтвердите регистрацию. Введите высланный на e-mail (указанный при регистрации) код подтверждения в соответствующее поле. Либо перейдите по ссылке в письме.

# Подтверждение регистрации

| юч подтверждения *       |        |
|--------------------------|--------|
| Введите сюда код подтвер | кдения |
|                          |        |

# Доступ действует полгода

Для продления доступа Вам необходимо вновь войти в личный кабинет с любого компьютера сети УрГУПС.

# Нажмите баннер со ссылкой на ресурс **ЭБС Znanium.com**.

Правый верхний угол: «Регистрация».

| nium.com             |    | • 🗢 📩 🖊 🜉                                                                                                    |
|----------------------|----|----------------------------------------------------------------------------------------------------|
| Главная Каталог Об З | БС | Вход регистраци                                                                                                    |
| znanium.co           | m  | (полнотекстовый поиск С                                                                                                    |
|                      |    | Добро пожаловать!                                                                                                    |
| Перейти в каталог    | >  | Мы приветствуем Вас на сайте Электронно-библиотечной системы ZNANIUM.COM!                                                                                                    |
| Клиентам             |    | Электронно-библиотечная система ZNANIUM.COM предоставляет зарегистрированным пользователям круглосуточный<br>доступ к электронным изданиям из любой точки мира посредством сети Интернет.                                   |
| ВУЗам                | >  | Для работы в электронной библиотеке можно использовать ПК и ноутбуки под управлением OS Windows и Linux, а также                                                                                                    |
| Библиотекам          | >  | планшетные компьютеры на iOS и Android. Установки специального программного обеспечения не требуется. Достаточно<br>наличия на устройстве одного из браузеров: Opera, Mozilla Firefox, Chrome или Safari.                   |
| Партнерам            |    | Приобретая доступ в ЭБС ZNANIUM.COM, Вы получаете доступ в on-line режиме к тысячам наименований монографий,                                                                                                    |
| Издательствам        | >  | учебников, справочников, научных журналов, диссертаций и научных статей в различных областях знаний.                                                                                                    |
| Авторам              | >  | Фонд ЭБС ZNANIUM.COM постоянно пополняется электронными версиями изданий, публикуемых Научно-издательским<br>иниторы ИНФРА.М. колланициями кули и эхончалая длугих российских издатальств, а также произвелениеми отдельных |
|                      |    | DEFINANT REDATE SUBJECTED RANKES FROM A AVAILABLE AVAILABLE A LASAE UVANADE/LEDRAND VUAEDDADE/                                                                                                    |

Заполните все обязательные поля.

#### \*в поле «отделение» прописываем «очное» или «заочное»

Далее - «ОК».

| Регистрация нового пользователя в ЭБС ь: |
|------------------------------------------|
| имя пользователя (логин)*                |
| пароль*                                  |
| подтверждение пароля*                    |
| адрэс эл.почты*                          |
| о полное имя (Ф.И.О.)                    |
| стделение                                |
| поля отмеченные * - обязательны          |
| ОК отмена                                |

Для авторизации заполните следующие поля:

|   |                 | ¥  |
|---|-----------------|----|
|   | № Аоонента 9435 | ь  |
| и | ия пользователя |    |
|   | Пароль          | v  |
|   | Забыли пароль?  | ie |
|   | ОК отмена       |    |
|   |                 | 0  |

\* номер абонента – **9435** (единый для всех). Его необходимо запомнить для дальнейшего использования вне стен университета.

Нажмите кнопку «ОК».

# Нажмите баннер со ссылкой на ресурс ЭБ УМЦ ЖДТ.

Правый верхний угол: «Регистрация».

|         | Электронная Би<br>Учебно-методи<br>железнодорожн<br>e-mail: <u>eb@um</u> | іблиотека<br>ческого центра<br>юм транспорте<br>czdt.ru | по образованию на | Версия для слабовидящих  | Ваш IP 188.19.76.194<br>Регистрация/Авторизация<br>подписчик эргэнс |
|---------|--------------------------------------------------------------------------|---------------------------------------------------------|-------------------|--------------------------|---------------------------------------------------------------------|
| Каталог | О библиотеке                                                             | Для кого                                                | Как полключиться  | Перечень изланий скачать |                                                                     |

#### Ссылка для регистрации.

| ,           | па, авторизущес        | Б |  |
|-------------|------------------------|---|--|
| Логин       |                        |   |  |
|             |                        |   |  |
| _           |                        |   |  |
| Тароль      |                        |   |  |
|             |                        |   |  |
| Запомнить м | еня на этом компьютере |   |  |
|             |                        |   |  |
| Войти       |                        |   |  |
|             |                        |   |  |
|             |                        |   |  |

Заполните все поля регистрационной формы.

| Имя             |            |  |  |
|-----------------|------------|--|--|
|                 |            |  |  |
| Фамилия         |            |  |  |
|                 |            |  |  |
| *Логин (минимум | 3 символа) |  |  |
|                 |            |  |  |
| •Пароль         |            |  |  |
|                 |            |  |  |
| •Подтверждение  | пароля     |  |  |
|                 |            |  |  |
| •E-Mail         |            |  |  |
|                 |            |  |  |

Нажмите кнопку «Регистрация».

# Нажмите баннер со ссылкой на ресурс **ЭБС IPR BOOKS**.

# Правый верхний угол: «Личный кабинет».

| Главная Информация                                                  | Учебным заведениям    | Библиотекам | Правообладателям | Пользователям           |             | 4)                                                        | → Личный кабинет      |
|---------------------------------------------------------------------|-----------------------|-------------|------------------|-------------------------|-------------|-----------------------------------------------------------|-----------------------|
|                                                                     |                       |             |                  |                         |             | Пройти персоналы                                          | ную регистрацию       |
| Var VIIG                                                            |                       |             | Интуитивны       |                         |             | Выйти из ЭБС                                              | логину и паролю       |
| TO CYARO CI SE AN<br>TO CYARO CI SE AN<br>THUBEP CHIELDYLEN COOBUEL | K H H<br>Y M Ĥ<br>HKR |             | 💿 По любому с    | лову  По точному совпа, | дению       | Организация: Урал<br>государственный у<br>путей сообщения | льский<br>университет |
| Книги                                                               | Перис                 | одика       | Фондь            | a.                      | Мультимедиа | 01.07.2019 - 01.07.                                       | 2020                  |

#### Выберите тип пользователя.

| Выберите тип пользователя: | Добро пожаловать в систему персональной регистрации пользователей ЭБС IPRbooks.                                                                                                    |
|----------------------------|----------------------------------------------------------------------------------------------------|
| Студент                    | Специально для наших пользователей мы разработали модуль персональной регистрации, после прохождения<br>которой становятся доступными дополнительные возможности при работе в системе.                                                                                                    |
| Аспирант                   | На данную страницу участники попадают автоматически при указании при авторизации соответствующего логина и<br>пароля.                                                                                                    |
| Преподаватель<br>Другое    | Данные, которые требуются для регистрации определяются электронно-библиотечной системой в зависимости от<br>настроек, указанных организацией-подписчиком. Они требуются для более детализированных отчетов и для Вашей<br>идентификации с целью наделения вас расширенным фукнционалом.              |
| Уже регистрировались?      | Для прохождения регистрации выберите слева соответствующий тип пользователя и заполните все необходимые<br>поля открывшейся формы. Если вы уже регистрировались в системе ранее или авторизованы автоматически в<br>Вашем вузе, нажмите кнопку "Авторизация", вы будете перемещены на форму входа.   |
| АВТОРИЗОВАТВСЯ             | Если вы еще не прошли персональную регистрацию, то укажите Ваши данные и нажмите кнопку<br>"Зарегистрироваться". После этого вам будет отправлено сообщение на адрес электронной почты, указанный при<br>регистрации, содержащее сведения об учетной записи, а также ссылку на страницу авторизации. |

#### Заполните все поля регистрационной формы.

| Выберите тип пользователя: | Заполните данные                                    |                                                   |
|----------------------------|-----------------------------------------------------|---------------------------------------------------|
| Студент                    | Ф.И.О. *                                            |                                                   |
| Аспирант                   | E-mail *                                            |                                                   |
| Преподаватель              | Подразделение *                                     | механический факультет 👻                          |
| Другое                     | Курс обучения *                                     | 1                                                 |
| Уже регистрировались?      | Укрупненная группа направлений<br>подготовки (УГНП) | 01 Математика и механика 🔻                        |
| Авторизоваться             | Квалификация                                        | специалист 👻                                      |
|                            | Форма обучения                                      | Очная 👻                                           |
|                            | Придумайте пароль:                                  | Не менее 6 символов Можно оставить поле пустым    |
|                            | Повторите ввод пароля:                              | Во избежание ошибок                               |
|                            |                                                     | Согласен с условиями пользовательского соглашения |
|                            |                                                     | Зарегистрироваться Очистить форму                 |
|                            |                                                     |                                                   |

Нажмите кнопку «Зарегистрироваться».

#### Следующий баннер **E-Library.ru.**

#### Нажмите кнопку «Вход в библиотеку» (+).

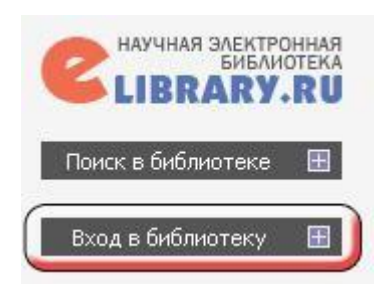

Фамилия:\*

Организация:\* 🔁

Должность:\* 😰

Город:\* 😰

Екатеринбург

E-mail:\* 😰

Имя пользователя:\* 😰

Подразделение организации:\* 😰

Пол:\*

Заполните все обязательные поля в регистрационной анкете.

РЕГИСТРАЦИОННАЯ АНКЕТА

Регистрация пользователя является необходимым условием для получения доступа к полным текстам публикаций, размещенных на платформе eLIBRARY.RU. Кроме того, зарегистрированные пользователи получают возможность создавать персональные подборки журналов, статей, сохранять историю поисковых запросов, настраивать панель навигатора и т.д.

•

Страна:\*

Пароль:\* 😰

Российская Федерация

Дополнительный E-mail: 👔

Дата рождения:<sup>4</sup>

Имя:\*

•

Уральский государственный университет путей сообщения

| В    | ход в библиотеку 🛛 🗏                                           |
|------|----------------------------------------------------------------|
| IP-a | адрес компьютера:                                              |
|      | 188.19.76.50                                                   |
| Has  | вание организации:                                             |
|      | Уральский<br>государственный<br>университет путей<br>сообщения |
| Имя  | а пользователя:                                                |
| E    |                                                                |
| Пар  | юль:                                                           |
| Γ    |                                                                |
|      | Вход                                                           |
|      | Запомнить меня                                                 |
|      | Правила доступа                                                |
| C    | Регистрация                                                    |
| 1    | Забыли пароль?                                                 |

| <sup>*</sup> вполе       |   |
|--------------------------|---|
| <mark>«Должность»</mark> |   |
| прописываете             | : |
| <mark>«Студент</mark> »  |   |

| ł | <sup>с</sup> в данной базе  |
|---|-----------------------------|
|   | <mark>используйте</mark>    |
|   | комбинированный             |
| Ì | <mark>пароль, т.е.</mark>   |
| C | <del>сочетание букв и</del> |
|   | <mark>цифр</mark>           |

(например: 12345s).

\*галочку в параметре «**...зарегистрирова**ть меня как автора...» Ставите только в том случае, если Вы являетесь автором.

Отчество:\*

•

•

v

Выбрать

Выбрать

Нажмите кнопку «Сохранить».

# Поздравляем!

# Вы успешно прошли регистрацию!

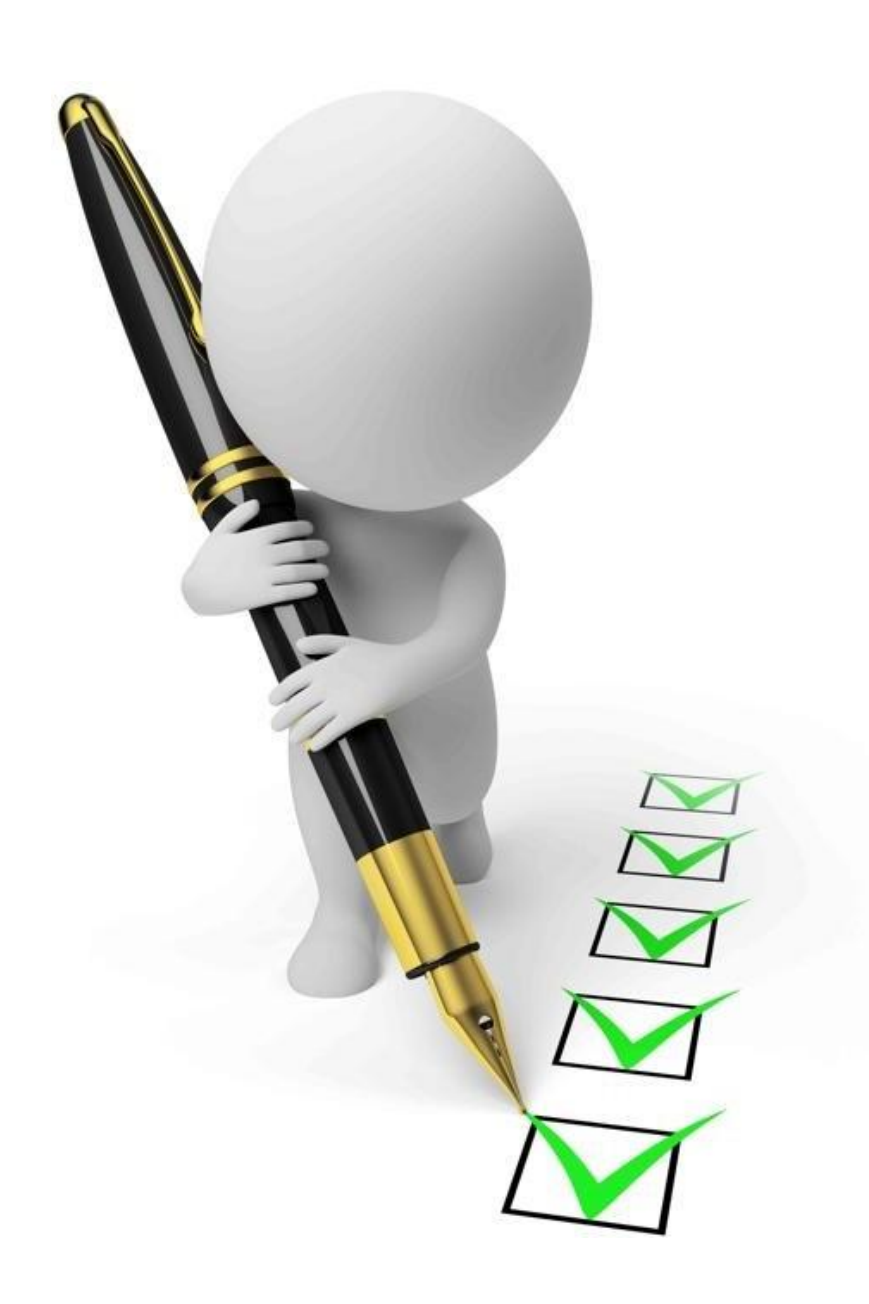